# SYBASE<sup>®</sup>

Java Support for e-Biz Impact

## e-Biz Impact<sup>™</sup>

5.4.5

#### DOCUMENT ID: DC26541-01-0545-01

#### LAST REVISED: July 2005

Copyright © 1999-2005 by Sybase, Inc. All rights reserved.

This publication pertains to Sybase software and to any subsequent release until otherwise indicated in new editions or technical notes. Information in this document is subject to change without notice. The software described herein is furnished under a license agreement, and it may be used or copied only in accordance with the terms of that agreement.

To order additional documents, U.S. and Canadian customers should call Customer Fulfillment at (800) 685-8225, fax (617) 229-9845.

Customers in other countries with a U.S. license agreement may contact Customer Fulfillment via the above fax number. All other international customers should contact their Sybase subsidiary or local distributor. Upgrades are provided only at regularly scheduled software release dates. No part of this publication may be reproduced, transmitted, or translated in any form or by any means, electronic, mechanical, manual, optical, or otherwise, without the prior written permission of Sybase, Inc.

Sybase, the Sybase logo, ADA Workbench, Adaptable Windowing Environment, Adaptive Component Architecture, Adaptive Server, Adaptive Server Anywhere, Adaptive Server Enterprise, Adaptive Server Enterprise Monitor, Adaptive Server Enterprise Replication, Adaptive Server Everywhere, Adaptive Warehouse, Afaria, Answers Anywhere, Anywhere Studio, Application Manager, AppModeler, APT Workbench, APT-Build, APT-Edit, APT-Execute, APT-Translator, APT-Library, AvantGo Mobile Delivery, AvantGo Mobile Inspection, AvantGo Mobile Marketing Channel, AvantGo Mobile Pharma, AvantGo Mobile Sales, AvantGo Pylon, AvantGo Pylon Application Server, AvantGo Pylon Conduit, AvantGo Pylon PIM Server, AvantGo Pylon Pro, Backup Server, BizTracker, ClearConnect, Client-Library, Client Services, Convoy/DM, Copernicus, Data Pipeline, Data Workbench, DataArchitect, Database Analyzer, DataExpress, DataServer, DataWindow, DataWindow .NET, DB-Library, dbQueue, Developers Workbench, Direct Connect Anywhere, DirectConnect, Distribution Director, e-ADK, E-Anywhere, e-Biz Impact, e-Biz Integrator, E-Whatever, EC Gateway, ECMAP, ECRTP, eFulfillment Accelerator, Embedded SQL, EMS, Enterprise Application Studio, Enterprise Client/Server, Enterprise Connect, Enterprise Data Studio, Enterprise Manager, Enterprise SQL Server Manager, Enterprise Work Architecture, Enterprise Work Designer, Enterprise Work Modeler, eProcurement Accelerator, EWA, Financial Fusion, Financial Fusion Server, Gateway Manager, GlobalFIX, iAnywhere, iAnywhere Solutions, ImpactNow, Industry Warehouse Studio, InfoMaker, Information Anywhere, Information Everywhere, InformationConnect, InternetBuilder, iScript, Jaguar CTS, jConnect for JDBC, M2M Anywhere, Mach Desktop, Mail Anywhere Studio, MainframeConnect, Maintenance Express, Manage Anywhere Studio, M-Business Channel, M-Business Network, M-Business Server, MDI Access Server, MDI Database Gateway, media.splash, MetaWorks, mFolio, Mirror Activator, MySupport, Net-Gateway, Net-Library, New Era of Networks, ObjectConnect, ObjectCycle, OmniConnect, OmniSQL Access Module, OmniSQL Toolkit, Open Biz, Open Client, Open Client/Connect, Open Client/Server, Open Client/Server Interfaces, Open Gateway, Open Server, Open ServerConnect, Open Solutions, Optima++, PB-Gen, PC APT Execute, PC DB-Net, PC Net Library, PocketBuilder, Pocket PowerBuilder, Power++, power.stop, PowerAMC, PowerBuilder, PowerBuilder Foundation Class Library, PowerDesigner, PowerDimensions, PowerDynamo, PowerScript, PowerSite, PowerSocket, PowerSoft, PowerStage, PowerStudio, PowerTips, PowerSoft Portfolio, Powersoft Professional, PowerWare Desktop, PowerWare Enterprise, ProcessAnalyst, OAnywhere, Rapport, RemoteWare, RepConnector, Replication Agent, Replication Driver, Replication Server, Replication Server Manager, Replication Toolkit, Report-Execute, Report Workbench, Resource Manager, RFID Anywhere, RW-DisplayLib, RW-Library, S-Designor, SDF, Secure SQL Server, Secure SQL Toolset, Security Guardian, SKILS, smart.partners, smart.parts, smart.script, SQL Advantage, SQL Anywhere, SQL Anywhere Studio, SQL Code Checker, SQL Debug, SQL Edit, SQL Edit/TPU, SQL Everywhere, SQL Modeler, SQL Remote, SQL Server, SQL Server Manager, SQL SMART, SQL Toolset, SQL Server/CFT, SQL Server/DBM, SQL Server SNMP SubAgent, SQL Station, SOLJ, STEP, SupportNow, S.W.I.F.T. Message Format Libraries, Sybase Central, Sybase Client/Server Interfaces, Sybase Financial Server, Sybase Gateways, Sybase IQ, Sybase MPP, Sybase SQL Desktop, Sybase SQL Lifecycle, Sybase SQL Workgroup, Sybase User Workbench, SybaseWare, Syber Financial, SyberAssist, SybFlex, SyBooks, System 10, System 11, System XI (logo), SystemTools, Tabular Data Stream, TradeForce, Transact-SQL, Translation Toolkit, UltraLite, UltraLite.NET, UNIBOM, Unilib, Uninull, Unisep, Unistring, URK Runtime Kit for UniCode, VisualWriter, VQL, WarehouseArchitect, Warehouse Control Center, Warehouse Studio, Warehouse WORKS, Watcom, Watcom SQL, Watcom SQL Server, Web Deployment Kit, Web.PB, Web.SQL, WebSights, WebViewer, WorkGroup SQL Server, XA-Library, XA-Server, XcelleNet, and XP Server are trademarks of Sybase, Inc. 02/05

Unicode and the Unicode Logo are registered trademarks of Unicode, Inc.

All other company and product names used herein may be trademarks or registered trademarks of their respective companies.

Use, duplication, or disclosure by the government is subject to the restrictions set forth in subparagraph (c)(1)(ii) of DFARS 52.227-7013 for the DOD and as set forth in FAR 52.227-19(a)-(d) for civilian agencies.

Sybase, Inc., One Sybase Drive, Dublin, CA 94568.

## Contents

| About This Book. |                                                    | v    |
|------------------|----------------------------------------------------|------|
| CHAPTER 1        | Java Support                                       | 1    |
|                  | Introduction                                       | 1    |
|                  | Remote access                                      | 2    |
|                  | Plug-in access                                     | 3    |
|                  | Web services                                       | 4    |
|                  | Secure TCP support                                 | 5    |
|                  | Javadoc                                            | 5    |
|                  | Samples                                            | 5    |
|                  | Configuring Java support                           | 5    |
|                  | Java application properties                        | 6    |
|                  | Implementation                                     | 9    |
|                  | Remote layer                                       | . 10 |
|                  | Plug-in layer                                      | . 13 |
|                  | Message layer                                      | . 14 |
|                  |                                                    | 47   |
| CHAPTER 2        | Secure ICP Socket Connections                      | 17   |
|                  | Introduction                                       | . 17 |
|                  |                                                    | . 18 |
|                  | Code sample – JSSL plug-in                         | . 19 |
|                  | Code sample – TcpProxy                             | . 22 |
|                  | Code sample – repService                           | . 23 |
|                  | More Information                                   | . 24 |
| CHAPTER 3        | Java Support Samples                               | 25   |
|                  | Creating Java applications                         | 25   |
|                  | Creating a plug-in application                     | 25   |
|                  | Creating a Java application using the Configurator | 27   |
|                  | Using DfcProxy and DfcSfmProxy for remote access   | . 29 |
|                  | Creating DfcProxy                                  | . 29 |
|                  | Connecting to e-Biz Impact                         | . 29 |
|                  | Checking connection status                         | . 29 |
|                  |                                                    |      |

|           | Making a distributed function call               | 29 |
|-----------|--------------------------------------------------|----|
|           | Disconnecting from e-Biz Impact                  | 30 |
|           | Using arguments                                  | 30 |
|           | Using DfcService with remote access              | 32 |
|           | Creating a Java application for data acquisition | 32 |
|           | Creating a Java application for data delivery    | 35 |
|           | Defining a DfcService                            | 37 |
|           | Adding an application to a controller            | 37 |
|           | Starting the service                             | 37 |
|           | Shutting down the service                        | 37 |
|           | Using CncProxy for remote access                 | 38 |
|           | Creating a CncProxy                              | 38 |
|           | Logging in                                       | 38 |
|           | Sending a command                                | 38 |
|           | Getting error and return code information        | 38 |
|           | Logging out                                      | 38 |
|           | Class diagram                                    | 39 |
| CHAPTER 4 | Web Services Templates                           | 41 |
| •••••     | SOAP client bridge sample                        | 41 |
|           | Requirements                                     |    |
|           | Running the sample                               | 42 |
|           | SOAP service bridge sample                       | 49 |
|           | Requirements                                     | 49 |
|           | Running the sample                               | 50 |
| Index     |                                                  | 55 |

## **About This Book**

| Audience             | This book is for system and application administrators and application developers who want to create Java applications for use with e-Biz Impact <sup>TM</sup> 5.4.5.                                                                         |
|----------------------|----------------------------------------------------------------------------------------------------|
| How to use this book | This book contains these chapters:                                                                                                    |
|                      | • Chapter 1, "Java Support," describes the Java support available in e-Biz Impact version 5.4.5, including access to Web services using Simple Object Access Protocol (SOAP).                                                                 |
|                      | • Chapter 2, "Secure TCP Socket Connections," explains how to implement secure or standard (plaintext) TCP socket connections in an e-Biz Impact implementation.                                                                              |
|                      | • Chapter 3, "Java Support Samples," provides codes samples that illustrate how to implement e-Biz Impact Java support.                                                                                                    |
|                      | • Chapter 4, "Web Services Templates," provides sample bridge templates that demonstrate how to have Java-based acquisition and delivery AIMs (the modules that deliver or receive data to and from end points) interoperate with SOAP calls. |
| Related documents    | <b>e-Biz Impact documentation</b> The following documents are available on the Sybase Getting Started CD in the e-Biz Impact 5.4.5 product container:                                                                                         |
|                      | • The e-Biz Impact installation guide explains how to install the e-Biz Impact software.                                                                                                    |
|                      | • The e-Biz Impact release bulletin contains last-minute information not documented elsewhere.                                                                                                    |
|                      | <b>e-Biz Impact online documentation</b> The following e-Biz Impact documents are available in PDF and DynaText format on the e-Biz Impact 5.4.5 Sybooks CD:                                                                                  |
|                      | • The <i>e-Biz Impact Application Guide</i> provides information about the different types of applications you create and use in an e-Biz Impact implementation.                                                                              |

- The *e-Biz Impact Authorization Guide* explains how to configure e-Biz Impact security.
- *e-Biz Impact Command Line Tools* describes how to execute e-Biz Impact functionality from a command line.
- The *e-Biz Impact Configurator Guide* explains how to configure e-Biz Impact using the Configurator.
- The *e-Biz Impact Feature Guide* describes new features, documentation updates, and fixed bugs in this version of e-Biz Impact.
- The *e-Biz Impact Getting Started Guide* provides information to help you quickly become familiar with e-Biz Impact.
- The *Monitoring e-Biz Impact* explains how to use the Global Console, the Event Monitor, and alerts to monitor e-Biz Impact transactions and events. It also describes how e-Biz Impact uses the standard Simple Network Management Protocol (SNMP).
- *Java Support in e-Biz Impact* (this book) describes the Java support available in e-Biz Impact 5.4.5.
- The *e-Biz Impact MSG-IDE Guide* describes MSG-IDE terminology and explains basic concepts that are used to build Object Definition Language (ODL) applications.
- The *e-Biz Impact ODL Guide* provides a reference to Object Definition Language (ODL) functions and objects. ODL is a high-level programming language that lets the developer further customize programs created with the IDE tools.
- The *e-Biz Impact TRAN-IDE Guide* describes how to use the TRAN-IDE tool to build e-Biz Impact production objects, which define incoming data and the output transactions produced from that data.

**Note** The *e-Biz Impact ODL Application Guide* has been incorporated into the *e-Biz Impact ODL Guide*.

The e-Biz Impact Alerts Guide, the e-Biz Impact SNMP Guide, and the e-Biz Impact Global Console Guide have been combined into a new guide— Monitoring e-Biz Impact.

Adaptive Server Anywhere documentation The e-Biz Impact installation includes Adaptive Server® Anywhere, which is used to set up a Data Source Name (DSN) used with e-Biz Impact security and authorization. To reference

Adaptive Server Anywhere documentation, go to the Sybase Product Manuals Web site at Product Manuals at http://www.sybase.com/support/manuals/, select SQL Anywhere Studio from the product drop-down list, and click Go.

**Note** the *SyBooks Installation Guide* on the Getting Started CD, or the *README.txt* file on the SyBooks CD for instructions on installing and starting SyBooks.

| Other sources of<br>information     | Use the Sybase Getting Started CD, the SyBooks CD, and the Sybase Product Manuals Web site to learn more about your product:                                                                                                    |
|-------------------------------------|----------------------------------------------------------------------------------------------------|
|                                     | • The Getting Started CD contains release bulletins and installation guides<br>in PDF format, and may also contain other documents or updated<br>information not included on the SyBooks CD. It is included with your<br>software. To read or print documents on the Getting Started CD, you need<br>Adobe Acrobat Reader, which you can download at no charge from the<br>Adobe Web site using a link provided on the CD. |
|                                     | • The SyBooks CD contains product manuals and is included with your software. The Eclipse-based SyBooks browser allows you to access the manuals in an easy-to-use, HTML-based format.                                                                                                    |
|                                     | Some documentation may be provided in PDF format, which you can access through the PDF directory on the SyBooks CD. To read or print the PDF files, you need Adobe Acrobat Reader.                                                                                                    |
|                                     | Refer to the <i>SyBooks Installation Guide</i> on the Getting Started CD, or the <i>README.txt</i> file on the SyBooks CD for instructions on installing and starting SyBooks.                                                                                                    |
|                                     | • The Sybase Product Manuals Web site is an online version of the SyBooks CD that you can access using a standard Web browser. In addition to product manuals, you will find links to EBFs/Maintenance, Technical Documents, Case Management, Solved Cases, newsgroups, and the Sybase Developer Network.                                                                                                    |
|                                     | To access the Sybase Product Manuals Web site, go to Product Manuals at http://www.sybase.com/support/manuals/.                                                                                                    |
| Sybase certifications<br>on the Web | Technical documentation at the Sybase Web site is updated frequently.                                                                                                    |
| *                                   | Finding the latest information on product certifications                                                                                                    |
|                                     | 1 Point your Web browser to Technical Documents at<br>http://www.sybase.com/support/techdocs/.                                                                                                    |

- 2 Select Products from the navigation bar on the left.
- 3 Select a product name from the product list and click Go.
- 4 Select the Certification Report filter, specify a time frame, and click Go.
- 5 Click a Certification Report title to display the report.

## Creating a personalized view of the Sybase Web site (including support pages)

Set up a MySybase profile. MySybase is a free service that allows you to create a personalized view of Sybase Web pages.

- 1 Point your Web browser to Technical Documents at http://www.sybase.com/support/techdocs/.
- 2 Click MySybase and create a MySybase profile.

#### Sybase EBFs and software maintenance

#### \* Finding the latest information on EBFs and software maintenance

- 1 Point your Web browser to the Sybase Support Page at http://www.sybase.com/support.
- 2 Select EBFs/Maintenance. Enter user name and password information, if prompted (for existing Web accounts) or create a new account (a free service).
- 3 Select a product.
- 4 Specify a time frame and click Go.
- 5 Click the Info icon to display the EBF/Maintenance report, or click the product description to download the software.

#### Conventions

The syntax conventions used in this manual are:

| Кеу                  | Definition                                                                 |
|----------------------|----------------------------------------------------------------------------|
| commands and methods | Command names, command option names,<br>utility names, utility flags, Java |
|                      | methods/classes/packages, and other                                        |
|                      | keywords are in lowercase Arial font.                                      |

|                           | Кеу                                                                                                    | Definition                                                                                                    |
|---------------------------|----------------------------------------------------------------------------------------------------|----------------------------------------------------------------------------------------------------|
|                           | variable                                                                                                    | Italic font indicates:                                                                                                    |
|                           |                                                                                                    | • Program variables, such as <i>myServer</i>                                                                                                    |
|                           |                                                                                                    | • Parts of input text that must be substituted, for example:                                                                                                    |
|                           |                                                                                                    | Server.log                                                                                                    |
|                           |                                                                                                    | • File names                                                                                                    |
|                           | File   Save                                                                                                    | Menu names and menu items are displayed in<br>plain text. The vertical bar shows you how to<br>navigate menu selections. For example, File  <br>Save indicates "select Save from the File<br>menu."                            |
|                           | package 1                                                                                                    | Monospace font indicates:                                                                                                    |
|                           |                                                                                                    | • Information that you enter in a graphical user interface, at a command line, or as program text                                                                                                    |
|                           |                                                                                                    | Sample program fragments                                                                                                    |
|                           |                                                                                                    | • Sample output fragments                                                                                                    |
| Accessibility<br>features | This document is availab<br>accessibility. You can nav<br>a screen reader, or view i                            | le in an HTML version that is specialized for<br>rigate the HTML with an adaptive technology such as<br>t with a screen enlarger.                                                                                              |
|                           | For information about ho<br>Accessibility at http://www<br>site includes links to info                          | w Sybase supports accessibility, see Sybase<br>.sybase.com/accessibility. The Sybase Accessibility<br>rmation on Section 508 and W3C standards.                                                                                |
| lf you need help          | Each Sybase installation t<br>designated people who ar<br>you cannot resolve a prob<br>designated person contac | that has purchased a support contract has one or more<br>re authorized to contact Sybase Technical Support. If<br>lem using the manuals or online help, please have the<br>t Sybase Technical Support or the Sybase subsidiary |

in your area.

## CHAPTER 1 Java Support

This chapter provides an overview of the Java support available in e-Biz Impact 5.4.5.

| Торіс                    | Page |
|--------------------------|------|
| Introduction             | 1    |
| Configuring Java support | 5    |
| Implementation           | 9    |

## Introduction

Java support for e-Biz Impact provides a practical way for users to interact with e-Biz Impact from a Java application by providing a set of Java classes, interfaces, and exceptions that allow you to:

- Extend native Java 2 Platform, Standard Edition (J2SE) and Java 2 Platform, Enterprise Edition (J2EE) services to e-Biz Impact
- Send Distributed Function Calls (DFCs) to e-Biz Impact from a Java client application
- Send command and control (CNC) requests to e-Biz Impact from a Java client application
- Receive or distribute transactions through Secure Sockets Layer (SSL) to e-Biz Impact
- Provide Web services access to and from e-Biz Impact
- Plug Java applications into e-Biz Impact

Java support for e-Biz Impact falls into two categories:

- **Remote access** Allows access to e-Biz Impact from an external Java process.
- **Plug-in access** Support for Java plug-in applications hosted directly by the e-Biz Impact runtime engine.

A message layer offers containers for the definition of DFC and CNC messages, arguments, and argument wrappers.

Note e-Biz Impact Java support requires JRE 1.4.2\_05 or later.

When you run Java plug-in applications, run the cluster with the same version of JVM that you used to compile your plug-in applications, and keep the JVM and JDK versions in sync.

For example:

- Classes compiled with JDK 5 do not run properly if the cluster is started with JVM client version 1.4.
- Classes compiled with JDK 5 run properly if the cluster is started with JVM client version 5.
- Classes compiled with JDK 1.4 run properly if the cluster is started with JVM client version 1.4.

#### **Remote access**

Remote access provides a set of Java classes that allow an external Java application to:

- Exchange function calls with other e-Biz Impact applications
- Control the e-Biz Impact runtime engine by issuing command and control (CNC) requests

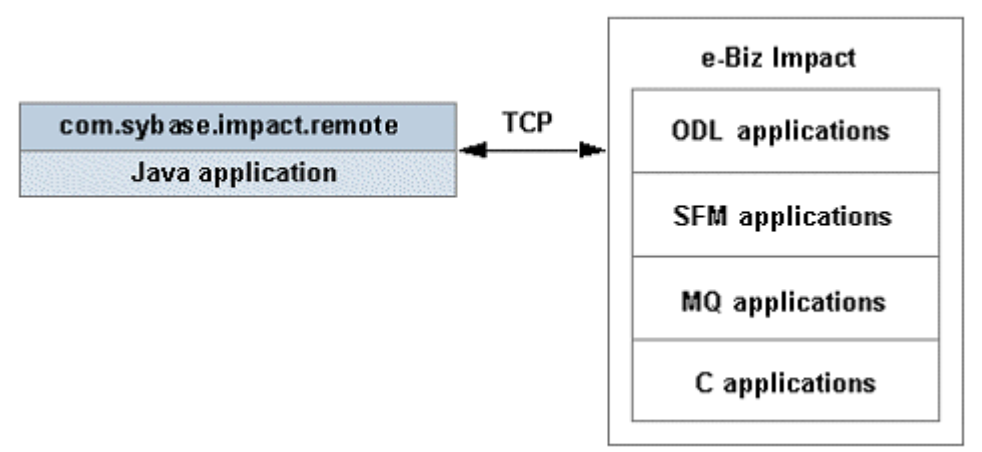

Figure 1-1: Remote Java support

Remote Java support allows you to:

- Extend native J2SE and J2EE services to e-Biz Impact
- Collect transaction data from a Web application and send the transaction into an e-Biz Impact Store and Forward Manager (SFM) application
- Automate e-Biz Impact CNC operations natively in Java
- Receive function calls from e-Biz Impact for transaction delivery to Java applications

### **Plug-in access**

Plug-in Java support enables Java plug-in applications to be hosted directly by the e-Biz Impact runtime engine. A toolkit allows developers to construct Java applications that can receive or send distributed function calls, access application log files, change an application's status, and so on.

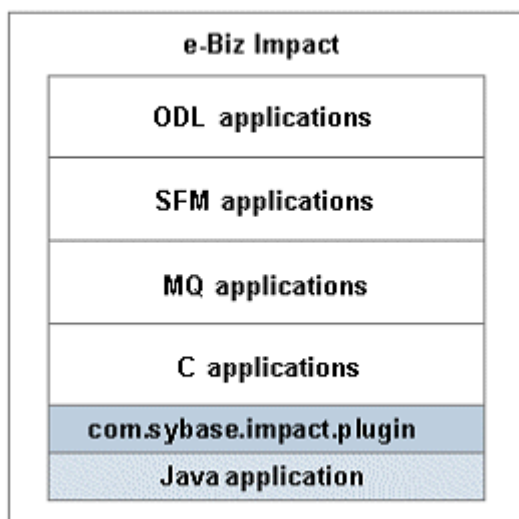

Figure 1-2: Plug-in Java support

Plug-in Java support allows you to:

- Extend native J2SE and J2EE services to e-Biz Impact
- Access Web services to and from e-Biz Impact
- Receive or distribute transactions through SSL

You control and configure Java plug-in applications using existing e-Biz Impact console tools—the Configurator, the Global Console, and the Authorization Console.

#### Web services

e-Biz Impact 5.4.5 includes sample bridge templates that demonstrate how to have Java-based acquisition and delivery AIMs (the modules that deliver or receive data to and from a Store and Forward Manager) that are interoperable with SOAP calls.

Typically, a SOAP acquisition AIM is a Java-based class deployed as a service in a SOAP engine (for example, Sybase Web Services in EAServer). That class also uses the new e-Biz Impact Java support remote classes, allowing the acquisition AIM to function as a SOAP/DFC bridge. Conversely, a SOAP delivery AIM is a Java-based DFC/SOAP bridge that operates as an e-Biz Impact Java plug-in. The class exposes a DFC interface to other e-Biz Impact applications, but upon a DFC call, internally issues a synchronous SOAP call.

Use the template samples provided in Chapter 4, "Web Services Templates," to create your own bridge that extends the reach of the e-Biz Impact environment out to Web services or SOAP.

### Secure TCP support

e-Biz Impact version 5.4.5 provides secure or standard (plaintext) socket communication using support classes that are included in the com.sybase.impact.tcp package. Interaction with secure or standard sockets is performed using the TcpProxy and TcpService classes.

For more information, see Chapter 2, "Secure TCP Socket Connections," for instructions.

### Javadoc

The Javadoc APIs are provided with the Java support functionality for e-Biz Impact.

### Samples

Sample code, which demonstrate how to use the new library, is provided with the Java support for e-Biz Impact. See Chapter 3, "Java Support Samples."

## **Configuring Java support**

To add Java applications that you have created, open the e-Biz Impact Configurator, right-click a Controller in the tree view, and select New | Java from the menu. To modify a new Java application, double-click the Java icon in the right pane to bring up the Java Properties window.

### Java application properties

Complete these fields below when you create or modify a Java application in the Configurator.

### General tab

Java Application

- Debug enables debugging, which logs messages to the console output, error stream, and temporary files.
- Active have e-Biz Impact start this application, which allows you to configure a Java application without putting it into production.
- Tracking set the application's working directory automatically, which dynamically keeps the working directory the same as the application's name.
- Name enter the name of the Java application. The name must begin with a letter and contain only letters, numbers, and underscores (\_).
- Working Directory enter the path to the Java application working directory, which is where the configuration file associated with this Java application resides.
- Plug-in Class Name enter the name of the class that extends the application; for example, myBob.class or myBob. You enter the location of this class in the Class Path Items list box. See "Plug-in Class Name and Class Path Items field entries" on page 8 for more information about this field.
- Command Line enter any command line arguments used by the Java application. This option can be left blank.
- Log Limit (K) enter the size of the Java application log file. The default is 1000, which allows a balance of storage and disk usage. This field is optional.
- Depth defines the number of copies of the log file that e-Biz Impact maintains. The default setting of 2 indicates that e-Biz Impact creates an additional file when the main activity log reaches its maximum size. If the second file reaches the limit, e-Biz Impact rolls back to the first file, overwriting the content.

- Class Path Items allows you to list the path to the class, JAR, or package for this Java application to execute.
  - Name enter the name of the JAR file, which can include the path.
  - Click Add to add the new JAR file, click Delete to remove the file, and click Modify to change the selected JAR file's name.

See "Plug-in Class Name and Class Path Items field entries" on page 8 for more information about this field.

- Instances
  - Min enter the minimum number of instances of this Java application that e-Biz Impact will spawn. This value must be at least "1".
  - Max enter the maximum number of instances of this Java application that e-biz Impact will spawn. This value must be greater than or equal to the value specified for Min.
- Custom Keys this option allows you to insert custom key values into the Java configuration file. Custom keys are defined in groups, and each group is configured through the Custom Keys Info form.

**Note** Configuring custom keys is advanced functionality. Usually, this option remains blank. For more information, see the *e-Biz Impact Configurator Guide*.

- New click New to display the form that allows you to add and configure a new custom key group.
  - Name enter the name of the new custom key group.
  - Key enter the name of one specific key that belongs to this group.
  - Value enter the value of the key.

Click Add to add the new custom key group, click Delete to remove a group, and click Modify to edit an existing group.

- Delete remove the selected custom key group.
- Edit modify the configuration of the selected custom key group. Double-clicking a custom key group also displays the reconfiguration form.

#### Plug-in Class Name and Class Path Items field entries

When you specify the class that extends the application (Plug-in Class Name) and the path to that class (Class Path Items), your entries fall into one of four categories:

Package, No; JAR, No The class is not part of a package or a JAR file.

- Plug-in Class Name enter the class name; for example, myBob.class.
- Class Path Items enter the path to the class; for example *D*:\working\.

**Package, No; JAR, Yes** The class is not part of a package, but is part of a JAR file.

- Plug-in Class Name enter the class name; for example, myBob.class.
- Class Path Items enter the path to the JAR file that contains the class; for example *D*:\working\MyJar.jar.

**Package Yes; JAR, No** The class is part of a package file, but not part of a JAR file.

- Plug-in Class Name enter the class name; for example, myBob.class.
- Class Path Items enter the path to the package file; for example, *D:\working\*.

Package, Yes; JAR, Yes The class is part of a package and a JAR file.

- Plug-in Class Name enter the class name; for example, com.foo.myBob.
- Class Path Items enter the path to the class; for example D:\working\com\foo\MyJar.jar.

Java package names consists of a series of alphanumeric characters separated by periods. Java expects one-to-one mapping of the package name and the file system directory structure; that is, put the file in the directory structure that mirrors the package name. For example, the Java classes that belong to the package "scheme" should be in a directory also named "scheme." *D:\working\com\foo\myBob.class*, the package name would be com.foo.myBob.

#### **DFC** tab

- Distributed Functions list the DFC entry points into the Java application. Frequently, these are servproc and servayt.
- Name enter the distributed function's name, which should match the function name override specified in the SFM.

- Flavor enter the function's flavor, which should match the destination flavor defined in the SFM's properties on the Routing tab. See the *e-Biz Impact Configuration Guide* and the *e-Biz Impact Getting Started Guide*, Chapter 6, "Configuring e-Biz Impact," for more information about SFM routing destinations.
- Timeout enter the amount of time, in milliseconds, that the source waits for a response from the receiving application before timing out.
- Availability lets you define when a function is available to be called. This is optional advanced functionality.

Click Add. The function appears in the Distributed Functions list.

Click Modify to edit a function that is selected in the list.

Click Delete to remove a selected function.

Click Clear to remove all of the functions listed.

#### Notes tab

Select Description and enter an optional description or note about this Java application. This information is only for reference and does not affect the e-Biz Impact environment.

When you finish your entries, click Apply, then click OK to close the window.

See *e-Biz Impact Getting Started Guide* for detailed instructions on the remaining e-Biz Impact work flow.

## Implementation

Java support for e-Biz Impact uses the following package structure:

com.sybase.impact.<package>

where <package> is any of the following:

- remote services for access to a remote instance of e-Biz Impact.
  - remote.spi service provider implementation for remote support.
- messaging core elements that define message containers and arguments.
- plugin services for building Java applications for e-Biz Impact

- plugin.spi service provider implementation for plug-in support.
- utils utility classes for data conversion, storage, and so on.

**Note** See the Javadocs for detailed information about the API. See Chapter 3, "Java Support Samples," for Java support code samples.

### **Remote layer**

Remote Java support provides:

- Remote access to e-Biz Impact from an external Java process
- Message reception and distribution

The underlying interprocess communication (IPC) uses socket connections.

#### **DfcProxy**

The DfcProxy class allows a Java client application to connect to an e-Biz Impact server and make generic function calls into a remote instance of e-Biz Impact:

- 1 Use the connect function, specifying the host and the TCP port of an e-Biz Impact manager process, to establish a session with e-Biz Impact.
- 2 Use the SendDfc function to make distributed function calls into e-Biz Impact.
- 3 Use disconnect to terminate the session.

#### SfmDfcProxy

The SfmDfcProxy class offers easy access to an SFM application that resides in a remote instance of e-Biz Impact. SfmDfcProxy allows you to send transactions into a SFM and specify advanced options for processing those transactions.

#### **DfcService**

The DfcService class implements the ServerListner interface, which allows a Java client application to start a TCP server and listen for remote function calls from e-Biz Impact. When the service receives a function call, it invokes the function implementation of the custom Java client application.

DfcService is a resource that can be shared across threads within the same process. Internally, the service makes use of a class factory. Also, the service has the capacity to adjust to the workload associated with incoming client requests.

- Use setMaxWorkerThreadCount to limit the number of concurrent threads available to fulfill client requests.
- Use addApplication or removeApplication to add or remove Java client applications.

When adding an application, the service looks into each application and registers all functions. The service uses the same flavor for all application functions.

DfcService creates an instance of DfcServer, then registers itself for notifications of DfcMessages.

Figure 1-3: DfcService application

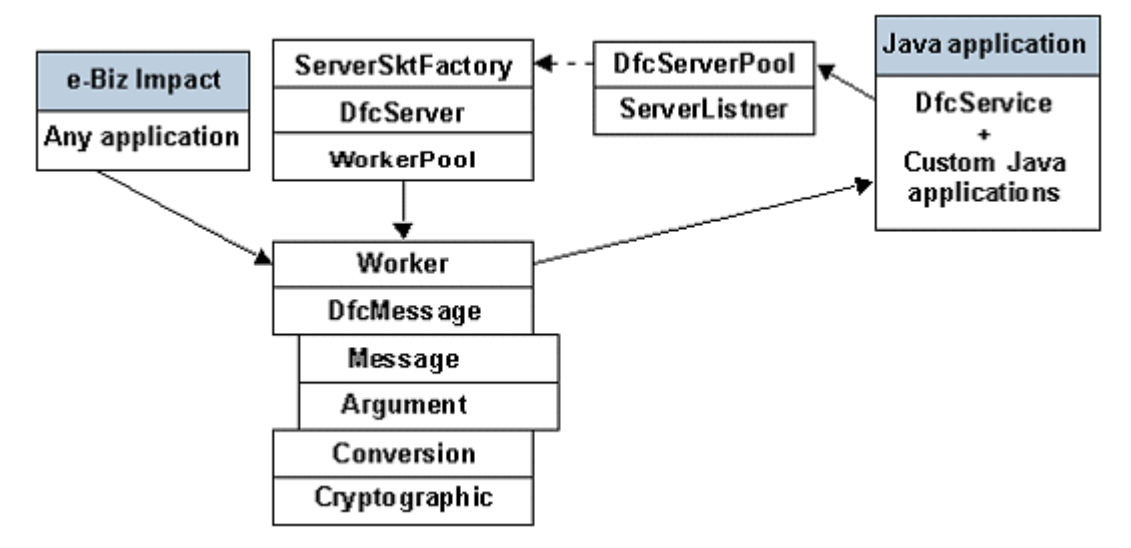

DfcService starts the DfcServer. The DfcServer starts a server socket channel on a specified TcpPort. This channel receives requests from an instance of e-Biz Impact.

DfcService allows for the registration of applications. Upon registration, the DfcService registers each function into the DfcServer.

When the DfcServer receives a message from e-Biz Impact, it requests a worker from a WorkerPool. The size of the WorkerPool is dynamic and adjusts to the workload by the DfcServer. The maxWorkerThreadCount property defines the maximum number of worker threads.

The DfcServer delegates the work to the worker thread. This worker thread:

- Drains the channel
- Serializes the incoming raw data
- Analyses the message type, function name, and flavor
- Locates a registered ServerListner that provides an implementation for the received function

The worker then invokes the processMessage of the ServerListner. The DfcMessage is passed to the DfcService. The DfcService takes the first function that matches by name and looks for the function argument data type. If the type is ArgumentsInterface, the DfcService composes an argument wrapper. The DfcService invokes the function in the consumer application. After invocation, the DfcService sets the return argument of the incoming message, cleans up input-only arguments, and sends the response message back to e-Biz Impact. When a worker is finished fulfilling a request, it returns itself to the pool.

#### CncProxy

The CncProxy class allows a Java client application to connect to and issue CNC requests to a remote instance of e-Biz Impact.

- Use the connect function, specifying the host and the TCP port of an e-Biz Impact manager process, to establish a session with e-Biz Impact.
- Use the login function, specifying the user name and password of an authorized user, to authenticate the session.
- Use any of the functions to execute command and control requests.
- Use logout to invalidate the session.
- Use disconnect to terminate the session.

### **Plug-in layer**

#### Application

A javasrv application is a Java Native Interface (JNI) plug-in to the e-Biz Impact bus that hosts a Java application plug-in written by the user.

Figure 1-4: Java application

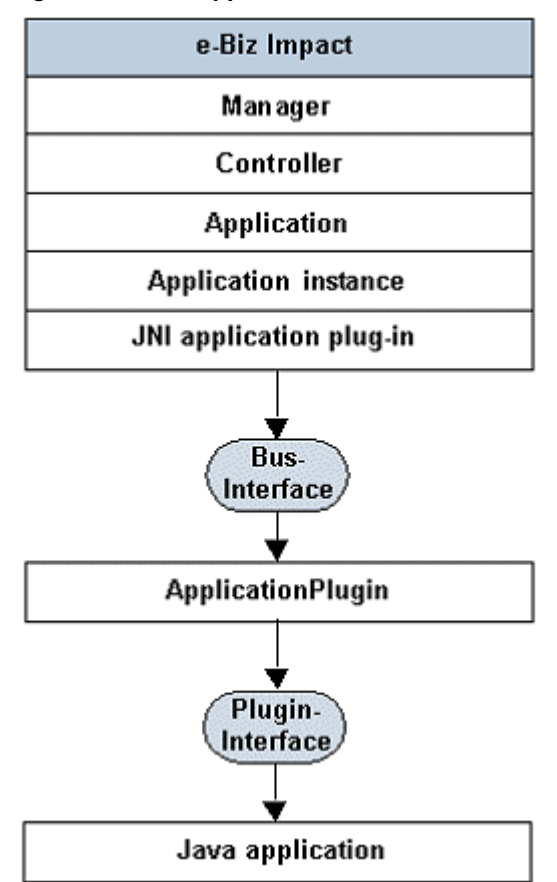

At runtime when the JNI plug-in receives a DFC and passes the DFC into an ApplicationPlugin Java class. The ApplicationPlugin invokes the corresponding function from a user-defined Java application.

The user-defined application extends Application to allow:

• Receiving function calls from the bus

- Sending function calls through the bus into another e-biz Impact application
- Setting the application instance status code and description
- Logging information into the application *xlog*
- Defining and accessing RteObjects like timers (see RteObject below)
- Suspending and resuming activity
- Getting configuration keys

#### RteObject

The runtime engine is built to deliver asynchronous notifications. e-Biz Impact version 5.4.5 offers RteTimer.

Figure 1-5: RteObject and RteTimer

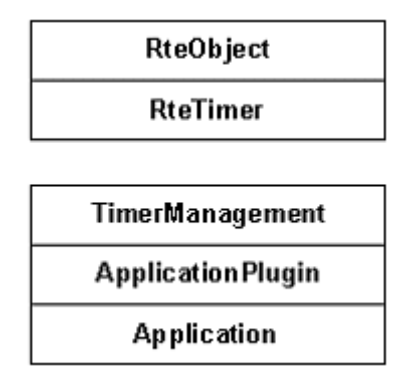

A RteTimer can be created or killed through Application. Timers invoke a callback function when the timer expires. Timers can be defined as single events or repeatable.

### Message layer

#### Interfaces

You can write a Java application to be a e-Biz Impact acquisition or delivery AIM that implements AcqInterface and DelInterface. When you have a Java application that functions as an AIM, SfmInterface simulates the function entry points for a remote Store and Forward Manager (SFM) application. Consumer applications can also implement ArgumentsInterface to build function argument wrappers. Argument wrappers allow you to define output or input-output Java arguments with simple immutable or primitive data types.

#### DfcMessage and CncMessage

DfcMessage and CncMessage are the basic containers for the definition of a DFC or a CNC request. Users do not directly interact with these two containers.

DfcMessage requires properties such as function name, timeout, and flavor. A DfcMessage can have one or many arguments.

CncMessage requires command properties such as command name, object name, and subject name. CncMessage can have one or many arguments

#### Arguments

An argument is a polymorphic object containing a byte array that can be converted to basic primitive data types.

An argument has a default audiotape that allows for the serialization and deserialization of its content. An argument audiotape can be:

- an array of char
- an array of int
- an array of short
- int
- unsigned int
- char
- unsigned char
- short
- unsigned short
- long
- float
- double
- string
- blob

- unsigned long
- map of (string, string)

To set the argument payload, use the setData() method.

To define an unsigned argument, use setUnsigned(true) prior to using setData(). By default, the argument is signed.

Note In Java, all data types are signed, unlike C, C++, and ODL applications.

To serialize an argument, use the getAsBytes() function.

To display all known argument information, use printlnfo().

## **Secure TCP Socket Connections**

This chapter explains how to implement secure or standard (plaintext) TCP socket connections in an e-Biz Impact implementation.

| Торіс                  | Page |
|------------------------|------|
| Introduction           | 17   |
| Sample implementations | 18   |
| More information       | 24   |

## Introduction

e-Biz Impact provides secure or standard (plaintext) socket communication using support classes that are included in the com.sybase.impact.tcp package. Interaction with secure or standard sockets is performed using the TcpProxy and TcpService classes.

#### Figure 2-1: Secure and standard socket interaction

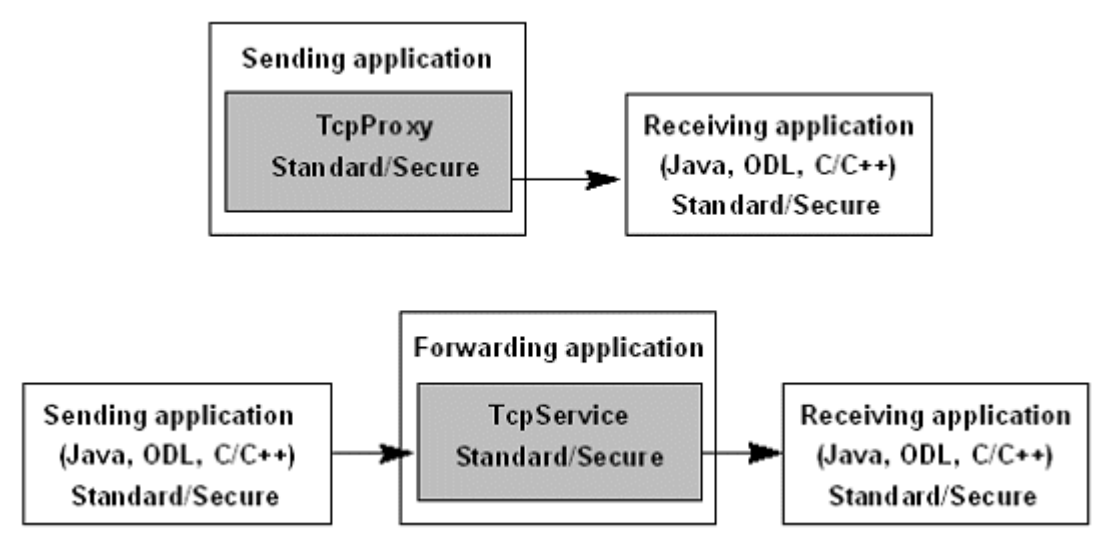

TcpProxy is a helper class that supports a secure or standard TCP socket connection. Once connected, an application can send and receive data using TcpProxy send() and receive() methods.

Internally, TcpService starts a listener that accepts secure or standard TCP connections from a client and routes all data to a secure or standard target connection. Externally, TcpService provides redirection that is intended to redirect secure connection data to a plaintext connection or vice-versa.

Typically, you have an application redirect secure connection data to a plaintext connection where a handler, such as an ODL socket AIM, uses the plaintext data. Secure-to-plaintext and plaintext-to-secure functionality allows ODL AIMs to operate either as servers or as clients in protocol implementations.

Securing socket connections with TcpProxy or TcpService requires that you use keystores and truststores. See the references at the end of this chapter for additional information on creation and maintenance of key stores and trust stores.

Standard JavaDocs are provided for TcpProxy and TcpService.

## Sample implementations

To illustrate TCP secure socket connection functionality, e-Biz Impact provides *sslPluginSample*, located in *Sybase\ImpactServer-5\_4\samples\Java\*, which runs a cluster with two AIMs.

- JSSL is a Java AIM that uses TcpService.
- ADT is an standard ODL acquisition AIM.

The sample is provided with a *TcpServiceTestClient.cmd* client.

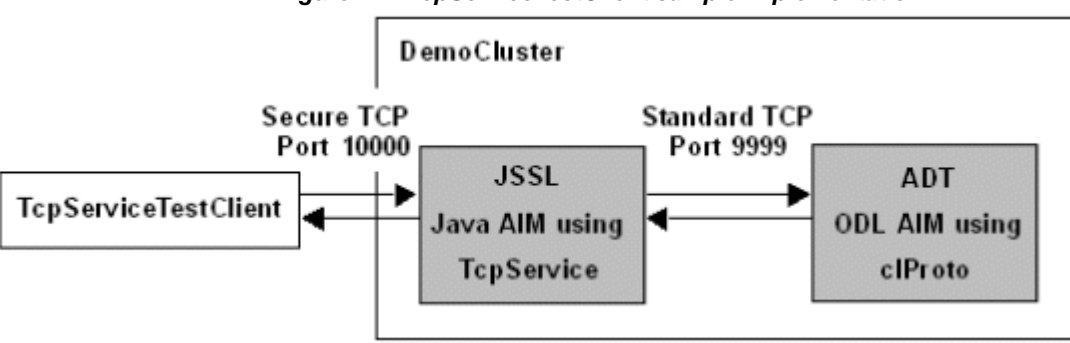

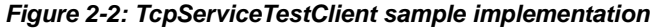

### Code sample – JSSL plug-in

This sample demonstrate how to start TCPService, which forwards data from a secure socket to a non-secure socket running in an ODL AIM.

```
/*
* PluginApplicationSample.java
* Created on June 18, 2004, 10:47 AM
*/
package samples.plugin;
import com.sybase.impact.plugin.Application;
import com.sybase.impact.tcp.TcpService;
import com.sybase.impact.tcp.SSLStoreObject;
import com.sybase.impact.tcp.TcpFlowListner;
import com.sybase.impact.tcp.TcpEventListner;
/**
* This class is an example of a Java application that is powered by the e-Biz
* impact runtime engine. Any custom function that is defined public can be
* accessed by the e-Biz Impact bus. This sample demonstrate how to start a
* TcpService which will forward data from a Secured Socket to a nonsecured
* socket running in an ODL aim
*/
public class PluginSslAimSample extends Application implements TcpFlowListner,
     TcpEventListner;
{
/**
* Private Tcp Service instance
```

```
*/
private TcpService m TCP =null;
/**
* Creates a new instance of <code>PluginApplicationSample.</code>
*/
public PluginSslAimSample() {
     // Create and configure new TCP service
    m TCP= new TcpService();
     // enable debug
     m TCP.setDebugEnabled(true);
     // Willing to receive notification of openFlow and closeFlow events
     m_TCP.registerFlowListner(this);
     // Willing to receive notification runtime and debugging events
    m TCP.registerEventListner(this);
}
/**
* Standard entry points used by Impact bus to initialize the application.
* Implementing this function is optional.
* @return Positive or null for success.
*/
public int initialize() {
    erm("Acquisition Aim Initializing");
     int i=0;
    try{
     // Compose keystore used for secured client
     SSLStoreObject oKeyStore = new SSLStoreObject("keystore.txt");
     oKeyStore.setPassword("password",false);
     // Declare trust for clients authorized to connect
     SSLStoreObject oTrustStore = new SSLStoreObject("truststore.txt");
     oTrustStore.setPassword("trustword",false);
    m TCP.setServerSecurity(oKeyStore,oTrustStore);
    m TCP.setServerSecurityEnabled(true);
     // Set the server TCP Port to listen for secured client connections.
     // Warning, for secured clients, always use setServerInfo()
     // After setServerSecurity() and setServerSecurityEnabled() , otherwise,
     // The server will start listening for standard connections instead.
     // In this sample, the server listens for secured connections on port 10000
```

```
// At this time the server will bound its socket on the specified port.
     m TCP.setServerInfo(10000, 0);
     // This server will forward data to non secured connections on port 9999
     m TCP.setTargetSecurityEnabled(false);
     m TCP.setTargetInfo("localhost",9999);
     // Start the TcpService on non blocking mode to continue execution
     //of the application
     m TCP.setServerBlockingEnabled(false);
     m TCP.startServer();
     i = 1;
}
catch (Exception e) {
     i =0;
     erm(e);
  }
     return i;
}
/**
* Standard entry points uses by the bus to de-initialize the application.
* Implementing this function is optional.
*
* @return Positive or null for success.
*/
public void deinitialize() {
     erm("Acquisition Aim is Deinitializing");
     try{
        // Stop server, because it is still running on non blocking mode
        // also explicitely indicate to release the socket
        m TCP.stopServer();
        m TCP.stopListening();
        m TCP.unregisterFlowListner(this);
        // Release reference to Tcp service instance forces garbage collect
        m TCP=null;
     }
     catch(Exception e) {
        erm(e);
     }
}
/**
* Method inherited from interface TcpFlowListner notifies when
* flows are open with source and target protocol objects
```

```
* @param sFlowName is a unique socket name
* @return True to allow communication to be open,
* False to prevent the communication from been opened
*/
public boolean openFlow(String sFlowName) {
     erm("openFlow:" + sFlowName);
     return true;
}
/**
* Method inherited from interface TcpFlowListner notifies when
* flows are closed with source and target protocol objects
* @param sFlowName is a unique socket name
*/
public void closeFlow(String sFlowName) {
     erm("closeFlow:" + sFlowName);
}
/**
* Method inherited from interface TcpEventListner notifies
* of the TcpService's runtime events
* @param sDescription sDescription Description of the event
* @param sDescription sDescription Severity of the event,
* ex: INFO, WARNING, ERROR, etc.
*/
public void processEvent (String sDescription, String sSeverity) {
     erm(sSeverity + " " + sDescription);
     }
}
```

### **Code sample – TcpProxy**

```
int serverPort = 10000;
String serverHost = "localhost";
String sampleData = new String("AAFirst|Last|M|40|CABB");
String sTrustStoreFileName = "truststore.txt";
String sTrustStorePassword = "trustword";
```

#### // Create new TCP proxy instance

```
m_tcp = new TcpProxy();
```

#### // enable debug

m\_tcp.setDebugEnabled(true);

// connect to a secure socket

#### // Prepare a sample data to send

```
byte[] bDat = sampleData.getBytes();
byte[] bRes = null;
```

#### // Sending data

```
System.out.println("Sending " + bDat.length + " bytes");
m tcp.send(bDat);
```

#### // Receiving data

```
bRes = m_tcp.receive();
if (bRes != null)
    System.out.println( new String(bRes));
else
bRes=null;
System.out.println("complete.");
```

#### // disconnect

```
m_tcp.disconnect();
m_tcp = null;
```

### Code sample – TcpService

// Create new TCP service
TcpService TCP= new TcpService();

#### // enable debug

TCP.setDebugEnabled(true);

#### // Declare security for connection with secure clients.

```
// Keystore info need to be changed to custom values.
SSLStoreObject oKeyStore = new SSLStoreObject("keystore.txt");
oKeyStore.setPassword("password", false);
```

#### // Declare trust for clients authorized to connect

```
// truststore info need to be changed to custom values.
SSLStoreObject oTrustStore = new SSLStoreObject("truststore.txt");
oTrustStore.setPassword("trustword",false);
```

## // Set security key and trust for server TCP.setServerSecurity(oKeyStore,oTrustStore);

```
TCP.setServerSecurityEnabled(true);
```

#### // Set the server TCP Port to listen for client connections.

// Warning, for secured clients, always use setServerInfo()

// After setServerSecurity() and setServerSecurityEnabled() , otherwise,

// The server will start listening for standard connections instead.

// In this sample, the server will listen for secured connections on port 10000
// At this time the server will bound its socket on the specified port.
TCP.setServerInfo(10000, 0);

#### // Set the target TCP port to forward data to.

// In this sample the server forwards data to standard connections on port 9999
// Target can be secured using setTargetSecurity(oTrustStore)
TCP.setTargetSecurityEnabled(false);
TCP.setTargetInfo("polaris",9999);

## // Start the server on blocking mode (default) TCP.startServer();

## // Stop the server. TCP.stopServer();

## **More information**

For additional information, see:

- The Java Support for e-Biz Impact API documentation.
- Sun's documentation:
  - The Java Secure Socket Extension (JSSE) Reference Guide for the Java 2 SDK, Standard Edition, v 1.4.2 at http://java.sun.com/j2se/1.4.2/docs/guide/security/jsse/JSSERefGuide. html.
  - *JSSE for the Java 2 SDK* at http://java.sun.com/products/jsse/index-14.html.
  - Creating a Keystore to Use with JSSE at http://java.sun.com/j2se/1.4.2/docs/guide/security/jsse/JSSERefGuide. html#CreateKeystore.

## CHAPTER 3 Java Support Samples

The sample code in this chapter demonstrates how to use the libraries that provide Java support for e-Biz Impact. A simplified class diagram is also included for your reference.

| Торіс                                            | Page |
|--------------------------------------------------|------|
| Creating Java applications                       | 25   |
| Using DfcProxy and DfcSfmProxy for remote access | 29   |
| Using arguments                                  | 30   |
| Using DfcService with remote access              | 32   |
| Using CncProxy for remote access                 | 38   |
| Class diagram                                    | 39   |

## **Creating Java applications**

### Creating a plug-in application

This is a sample of a Java application powered by the e-Biz Impact runtime engine. Any custom function that is defined as public can be accessed by the e-Biz Impact bus. This sample implements DelAimInterface that defines the servproc and servayt functions, called by SFM to deliver transactions to an end point.

```
/*
* PluginApplicationSample.java
*
* Created June 18, 2004, 10:47 AM
*/
package samples.plugin;
import com.sybase.impact.messaging.*;
import com.sybase.impact.plugin.*;
```

```
/**
* This class is an example of a Java application that is powered by the e-Biz
* Impact runtime engine. Any custom function that is defined public can be
* accessed by the e-Biz Impact bus. This sample implements DelAimInterface that
* defines the servproc and servayt functions, called by sfm for delivering
* transactions to an end point.
* @author hlebegue
* @version 1.0
* @since 1.0
*/
public class PluqinDelAimSample extends Application implements DelAimInterface{
/**
* Creates a new instance of <code>PluginDelAimSample.</code>
*/
public PluginDelAimSample() {
}
/**
* Standard entry points used by the bus to initialize the application.
* Implementing this function is optional.
*
* @return Positive or null for success.
*/
public int initialize() {
    erm("Delivery Aim is Initialized");
    return 1;
}
/**
* Standard entry points uses by the bus to Initialize the application.
* Implementing this function is optional.
*
* @return Positive or null for success.
*/
public void deinitialize() {
    erm("Delivery Aim is Deinitialized");
}
/**
* Called by an SFM application. A consumer is expected to return 1
* if ready; otherwise negative or null. A consumer is also expected to set up
```

```
* the last transaction ID into <code>sAytStat</code> to inform SFM of the last
```

```
* known good transaction serial number.
* @param oArguments A server argument wrapper that contains all the function
* arguments.
* @return Value greater that one if success; otherwise null or negative.
*/
public int servayt(ServAytArguments, Arguments) {
    erm("\n" + Arguments.toString());
   return 1;
}
/**
* Called by an SFM application and correspond to the server processing a
* transaction. The consumer is expected to return positive for success, -1 for
* failure, request a new retry, or -999 to cancel this transaction and move on
* to the next. The consumer is expected to dispatch the transaction data
* buffer and if it succeeds, save the transaction serial number into a file to
* allow <code>servayt</code> to read the number.
* @param oArguments A <code>servproc</code> argument wrapper that contains all
* the function arguments.
* @return Value greater that one if success; otherwise null or negative for
* failure. Special consideration on -999 for cancel or -998 for skip.
*/
public int servproc(ServProcArguments oArguments) {
    erm("\n" + oArguments.toString());
    Arguments.errorText="kjkjbfds";
    return 1;
    }
}
```

#### Creating a Java application using the Configurator

1 Create Java functions by adding this code to your application:

```
/** Called by ODL and receives a custom argument wrapper.
* It <code>erms</code> out the field value.
*/
public int myJavaFunctionCalled(PluginSampleArgumentsWrapper Args){
    super.erm("Function myJavaFunctionCalled received: " + Args.field);
    return 1;
}
```

- 2 Start the Configurator.
- 3 Right-click a Controller an select New | Java from the menu.
- 4 Double-click the new Java icon in the right pane. When the Java Properties window displays, select the General tab, then select Debug and Active. Leave the Tracking option unselected.
- 5 Complete the remaining options on the General tab:
  - Name JAVA
  - Working Directory enter a dot (.) for the current directory.
  - Plugin Class Name samples.plugin.PluginDelAimSample
  - Command Line leave this field blank.
  - Log Limit 2048
  - Depth 1
  - Class Path items enter "../classes" in the Name field, then click Add.
  - Instances enter 1 for Minimum and Maximum.
  - Custom Keys leave this option blank.

Click Apply.

- 6 Select the DFC tab in the Java Properties window and add these two functions:
- 1 servproc
  - Name servproc
  - Flavor 6
  - Timeout 10

Click Add.

#### 2 servayt

- Name-servayt
- Flavor 6
- Timeout 10
- 7 Click Add, then click OK.

Any e-Biz Impact application can call the added functions.

## Using DfcProxy and DfcSfmProxy for remote access

### Creating DfcProxy

DfcProxy impactClient = new DfcProxy();

### **Connecting to e-Biz Impact**

impactClient.connect("localhost" /\*host or ip adress\*/ , 1234 /\*tcp port\*/);

### **Checking connection status**

```
if (impactClient.isConnected()) {
   System.out.println("Connected and ready for Dfc");
}
```

### Making a distributed function call

```
byte[] bData = "Bart|Simpson|M|8|IL".getBytes();
// One possible way using the Sfm proxy
iRet = impactClient.route veng("sourcename", "Eng1", bData);
// Another way creating an argument wrapper
RouteArguments argWrapper = new RouteArguments ();
argWrapper.source="AcqAimSample";
argWrapper.route="ENGINE";
argWrapper.data=bData;
iRet = impactClient.sendDfc("route veng",50,30,argWrapper);
// Can also use the RouteRecxArguments wrapper for advanced options
// on the route call
// Printing result
System.out.println("
                      AcqAimSample::Send transaction(2) return " + iRet);
// More function through the SfmDfcProxy
// Other ways to send data to an sfm using the DfcSfmProxy
int iRet = impactClient.route recx("source1",
   "ENGINE",
  new String("Bart Simpson M 8 IL").getBytes(),
```

```
256,
(char)20,
"serialkey123");
int iRet = impactClient.route_vrec("sourcel",
"ENGINE",
new String("Bart|Simpson|M|8|IL").getBytes(),
);
int iRet = impactClient.route_veng("sourcel",
"ENGINE",
new String("Bart|Simpson|M|8|IL").getBytes(),
);
int iRet = impactClient.route_vprod("sourcel",
"prod1",
new String("Bart|Simpson|M|8|IL").getBytes(),
);
```

### **Disconnecting from e-Biz Impact**

impactClient.disconnect();

## **Using arguments**

```
// This sample prints information about an Argument.
public void PrintArgumentInfo(Argument lArg) {
   try{
      System.out.println("Arg Name:" + lArg.getName());
      int iType = lArg.getType();
      int iMode = lArg.getMode();
      int iSize = lArg.getSize();
      String sType = lArg.getTypeAsString();
      System.out.println(" Arg Type:" + iType + " (" + sType +")");
      System.out.println(" Arg Mode:" + iMode + " (" + lArg.getModeAsString()
         +")");
      System.out.println(" Arg Size:" + lArg.getSize());
      if (iType == eArgType.Arg Int)
         System.out.println(" Arg Value[int]:" + lArg.toInt() + "\n");
      else if (iType == eArgType.Arg Blob) {
         if (iSize < 1000) {
            System.out.println(" Arg Value[blob]:" + new String
```

```
(lArg.toByteArray()) + "\n");
         }
      }
      else if (iType == eArgType.Arg Char)
         System.out.println(" Arg Value[char]:" + lArg.toChar() + "\n");
      else if (iType == eArgType.Arg_Short)
         System.out.println(" Arg Value[short]:" + lArg.toShort() + "\n");
      else if (iType == eArgType.Arg String) {
         if (iSize < 1000) {
            System.out.println(" Arg Value[String]:" + lArg.toString() + "\n");
         }
      else if (iType == eArgType.Arg Double)
         System.out.println(" Arg Value[Double]:" + lArg.toDouble() + "\n");
      else if (iType == eArgType.Arg Array) {
         trv{
         System.out.println(" Array of type:" + lArg.getArrayType() + " (" +
lArg.getArrayTypeAsString() +")" );
         System.out.println(" Array Size:" + lArg.getArraySize());
         if(lArg.getArrayType() == eArgType.Arg Char) {
            char [] s = lArg.toCharArray();
            System.out.print("
                                 Arg Value[char array]:");
            for (int k=0; k< lArg.getArraySize();k++)</pre>
               System.out.print("\n a[" + k + "]='" + s[k] + "'");
         System.out.println("\n");
      }
      else if(lArg.getArrayType() == eArgType.Arg Short){
         short[] s = lArg.toShortArray();
         System.out.print(" Arg Value[short array]:");
         for (int k=0; k< lArg.getArraySize();k++)</pre>
            System.out.print("\n
                                    a[" + k + "] = '" + s[k] + "'");
         System.out.println("\n");
      else if(lArg.getArrayType() == eArgType.Arg Int) {
         int[] s = lArg.toIntArray();
         System.out.print("
                              Arg Value[int array]:");
         for (int k=0; k< lArg.getArraySize();k++)</pre>
            System.out.print("\n
                                   a[" + k + "] = '" + s[k] + "'");
         System.out.println("\n");
      else if(lArq.getArrayType() == eArqType.Arq Double){
         double[] s = lArg.toDoubleArray();
         System.out.print(" Arg Value[double array]:");
         for (int k=0; k< lArg.getArraySize();k++)</pre>
                                      a[" + k + "]='" + s[k] + "'");
            System.out.print("\n
         System.out.println("\n");
```

```
}
     else if(lArq.qetArrayType() == eArqType.Arq Unset){
         System.out.println(" Arg Value[Unset]: Empty array"+ "\n");
      }
     else{
         System.out.println("
                               Arg Value[Not implemented]: " +
lArg.toString() + "\n");
      }
         catch(Exception e) {e.printStackTrace();
      }
  }
     else if (iType == eArgType.Arg Unset) {
         System.out.println(" No Arg Value (Arg Unset)");
      }
     else
         System.out.println(" No Arg Value (Not implemented)");
      //System.out.println(" Binary dump:" + lArg.printAsBinary());
   }
  catch(Exception e) {
     System.out.println(" Can not display arguments");
     e.printStackTrace();
  }
}
```

## Using DfcService with remote access

DfcService controls one or more applications. The samples in this section illustrate how to:

- Build a Java acquisition AIM that acquires transactions from a source endpoint and sends the transactions to a SFM in e-Biz Impact.
- Build a Java delivery AIM that receives transactions from an e-Biz Impact SFM and delivers the transactions to a destination endpoint application.

### Creating a Java application for data acquisition

/\*\* An acquistion AIM acquires data and makes a distributed function call into a remote application (here an SFM) using the Java DfcSfnmProxy.

\* This application implements the AcqAimInterface, which defines the default

```
entry points of the application (initialize, deinitialize, ping). When the SFM
references this application as one of its sources, the SFM periodically calls
the ping function. Here the ping function sends a transaction back to the SFM
 * @see AcgAimInterface
 * @see DfcSfmProxy
 * @author hlebeque
 * @since 1.0
 * @version 1.0
 */
public class AcqAimSample implements AcqAimInterface {
/** DfcSfmProxy allows the aim to deliver data to a remote SFM*/
private DfcSfmProxy m Sfm=null;
/** Remote host when Impact 5.x is running*/
private String m sRemoteImpactHost="localhost";
/** Remote Tcp port on which Impact 5.x is accepting dfc*/
private int m_sRemoteImpactTcpPort=2255;
/** Creates a new instance
 * The aims creates a new Sfm Proxy
*/
public AcqAimSample() {
    m Sfm = new DfcSfmProxy(50);
}
/** This function is inherited from the AcqAimInterface
 * The aims connects to Impact using the Sfm Proxy
 * @see AcqAimInterface
*/
public int initialize() {
    System.out.println("-->AcqAimSample::Called on initialize()");
    try{
        m Sfm.connect(m sRemoteImpactHost, m sRemoteImpactTcpPort);
    catch (Exception e) { }
return 1;
}
/** This function is inherited from the AcqAimInterface
 * The aims disconnect from Impact using the Sfm Proxy
 * @see AcqAimInterface
 */
public void deinitialize() {
    System.out.println("-->AcqAimSample::Called on deinitialize()");
    if (m Sfm.isConnected()) {
        try{
```

```
m Sfm.disconnect();
        }
        catch(Exception e) { }
    }
}
/** This function is inherited from the AcqAimInterface
 * For an acq application, SFM will periodically call this method in order
 * to identify the status of the source
 * @return negative to indicate that source application is not ready
 * @see AcqAimInterface
 */
public int ping(int iAimFlavor, int iCallerFlavor) {
    System.out.println("-->AcqAimSample::Called on ping()");
    System.out.println(" Flavor:" + iAimFlavor + " CallerFlav:"+
iCallerFlavor);
    // Any logic to determine if sending application is ready here,
    // eventually reattempt to connect if not.
    int iRet=-1;
    if (!m Sfm.isConnected()) {
        try{
            m Sfm.connect(m sRemoteImpactHost, m sRemoteImpactTcpPort);
        catch (Exception e) { }
    }
    // Here, for this sample, we will send a transaction to
    // Sfm every time Sfm pings the source
    iRet = sendToSfmEngine("Bart|Simpson|M|8|IL".getBytes());
    return iRet;
}
/** This function is user defined. Consumer application calls it to send data
 * to Sfm @param bData The transaction data
 */
private int sendToSfmEngine(byte [] bData) {
    int iRet=-1;
    if (m Sfm.isConnected()) {
        try{
            // one way to send a transaction to Sfm
            iRet = m Sfm.route veng("me myself and i", "Eng1", bData);
            System.out.println("AcqAimSample::Send transaction(1) rc=" +
iRet);
```

```
// another way using an argument wrapper
RouteVRecArguments argWrapper = new RouteVRecArguments ();
argWrapper.source="AcqAimSample";
argWrapper.route="ENGINE";
argWrapper.data=bData;
iRet = m_Sfm.sendDfc("route_veng",50,30,argWrapper);
System.out.println("AcqAimSample::Send transaction(2) rc=" +
iRet);
argWrapper =null;
}
catch (Exception e){}
}
return iRet;
}
```

#### Creating a Java application for data delivery

```
/** A delivery AIM receives a transaction from a SFM and dispatches the data to a receiving end point.
```

```
* This application implements the DelAcqAimInterface which defines the default
entry points of the application (initialize, deinitialize, servproc and
servayt).
```

```
* @see DelAimInterface
```

```
* @see DfcSfmProxy
```

```
* @since 1.0
```

```
* @version 1.0
```

```
*/
```

public class DelAimSample implements DelAimInterface {

```
/** Utility variable to store last transaction serial number received by SFM*/ private String m_sLastSerial=""; \
```

```
/** Utility variable used for sucessfull return value*/
private int iRet = 1;
```

```
/** Creates a new instance */
public DelAimSample() {
}
```

```
/** This function is inherited from the DelAimInterface
* The delivery application is given a chance to initialize the connection to
an end point for delivery
```

```
* @return Positive for success
 * @see DelAimInterface
 */
public int initialize() {
System.out.println("-->DelAimSample::Called on initialize()");
return 1;
}
/** This function is inherited from the DelAimInterface
 * SFM will call this function in order to check if the application is ready to
deliver data.
 * User code is responsible for setting up the value of the outpout argument
lastSerial to the last known good transaction serial number
 * @return Positive for ready to deliver, else negative or zero.
 * @see DelAimInterface
 */
public int servayt(ServAytArguments oArguments) {
   System.out.println("-->DelAimSample::Called on servayt()");
   System.out.println(" oArgs.flavor =" + oArguments.flavor);
   System.out.println(" oArgs.lastSerial =" + oArguments.lastSerial);
// More elegant solutions will look for the serial number into a lastID file or
repository.
oArguments.lastSerial=m sLastSerial;
return iRet;
/** This function is inherited from the DelInterface
 * This function is called by Sfm to deliver the transaction. The
ServProcArguments wrapper contains all of the specific information for the
transaction.
 * @return Positive for sucess, -1 for failure, -999 for Cancel transaction upon
return, -998 for Skip transaction upon return
 * @see DelAimInterface
 */
public int servproc(ServProcArguments oArguments) {
   System.out.println("-->DelAimSample::Called on servproc()");
   System.out.println("
                         oArgs.delFlavor =" + oArguments.delFlavor);
   System.out.println(" oArgs.serial
                                          =" + oArguments.serial);
   System.out.println(" oArgs.source
                                         =" + oArguments.source);
                                          =" + new String(oArguments.data));
   System.out.println(" oArgs.data
                                         =" + oArguments.route);
   System.out.println("
                         oArgs.route
   System.out.println("
                         oArgs.errorText =" + oArguments.errorText);
                                        =" + oArguments.fkey);
   System.out.println("
                         oArgs.fkey
   System.out.println("
                         oArgs.options =" + oArguments.options);
```

```
System.out.println(" oArgs.priority =" + oArguments.priority);
System.out.println(" oArgs.sfmFlavor =" + oArguments.sfmFlavor);
m_sLastSerial=oArguments.serial;
oArguments.errorText="Hello from the delivery app!";
return iRet;
}
/** This function is inherited from the DelAimInterface
* The delivery application is given a chance to close the connection with an
end point application
* @see DelAimInterface
*/
public void deinitialize() {
System.out.println("-->DelAimSample::Called on deinitialize()");
}
```

### **Defining a DfcService**

DfcService ctrl = new DfcService(12345 /\*TCP port number used to listen
 for incoming functions\*/);

### Adding an application to a controller

```
AcqAimSample acq = new AcqAimSample();
ctrl.addApplication(acq,65 /*flavor used for all public functions
   for AcqAimSample*/);
DelAimSample del = new DelAimSample();
ctrl.addApplication(del,66 /*flavor used for all public functions
   for DelAimSample*/);
```

### Starting the service

m\_ctrl.enable();

### Shutting down the service

ctrl.shutdown();

## Using CncProxy for remote access

## Creating a CncProxy

```
CncProxy rC = new CncProxy ("localhost"/*host or ip*/, 1234/*manager port
number*/);
```

## Logging in

```
if (!rC.login("system", "manager")){System.out.println("User is not
    authenticated! ");
return;
}
```

## Sending a command

```
String sUnprocTxList = rC.getSfmTxList("SFM_LXB",0, 1,50);
int iStatus = rC.getControllerStatus("Controller2","Cluster2");
```

### Getting error and return code information

```
Int iErrCode = rC.getErrorNo();
Int iRetCode = rC.getRetCode ();
String sErrText = rC.getErrorString());
```

## Logging out

```
if (rC.isLoggedIn()){
    System.out.println("Logging out");
    rC.logout();
}
```

## **Class diagram**

Figure 3-1is a simplified class diagram of e-Biz Impact Java support. The diagram illustrates the three main packages—remote, plug-in, and messaging. Both the remote and plug-in packages use the messaging package.

Figure 3-1: Java support class diagram

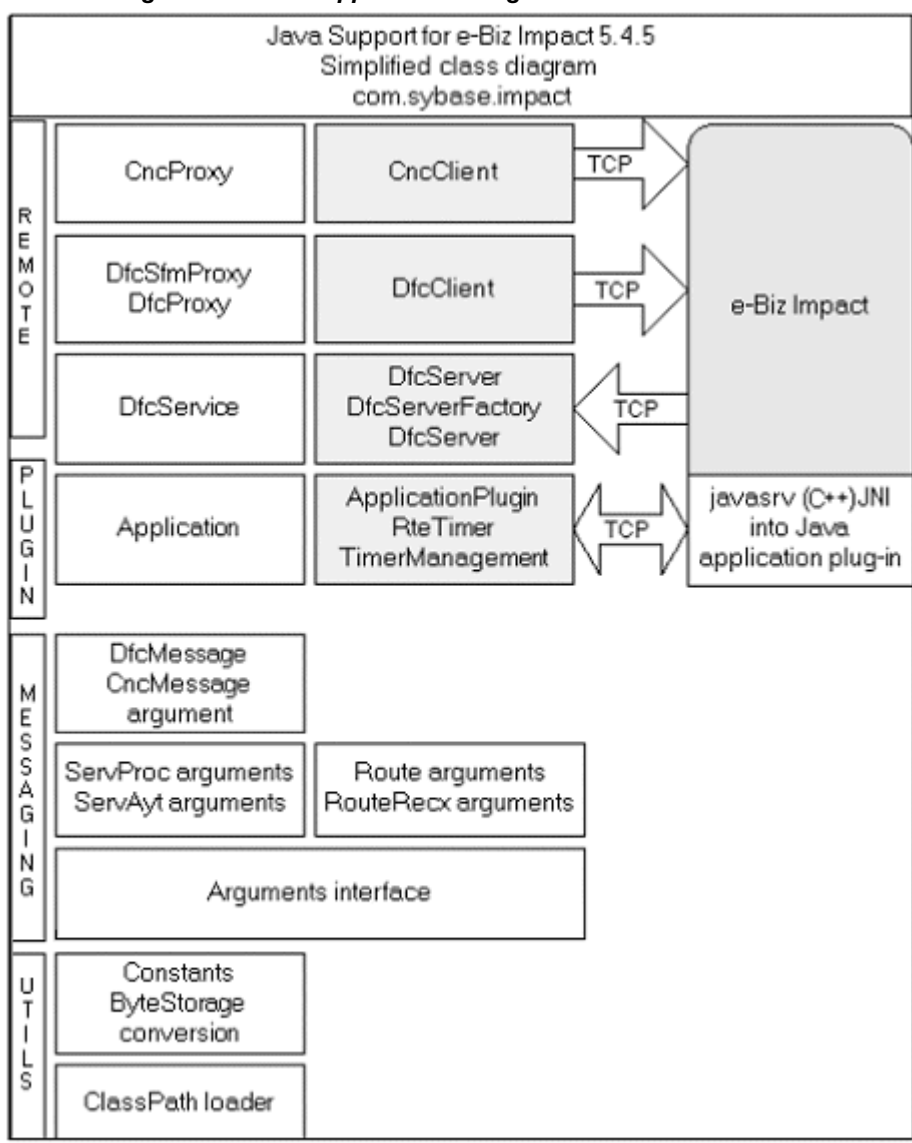

## CHAPTER 4 Web Services Templates

This chapter provides two sample templates that allow you to create a bridge from e-Biz Impact to a SOAP service.

| Торіс                      | Page |
|----------------------------|------|
| SOAP client bridge sample  | 41   |
| SOAP service bridge sample | 49   |

## SOAP client bridge sample

This example illustrates how to use a Java-based DFC/SOAP bridge that runs as an e-Biz Impact plug-in to a create a bridge from an ODL DFC client to a SOAP-based service. The ODL client calls the bridge through DFC links, and the bridge in turn calls the SOAP service.

Four different DFC functions are implemented within the bridge and defined within the cluster:

- soapHellol demonstrates the ArgumentsInterface method of DFC argument handling.
- soapHello2 demonstrates the DfcMessage method of DFC argument handling in conjunction with static SOAP stub bindings.
- soapHello3 demonstrates the DfcMessage method of DFC argument handling in conjunction with dynamic SOAP bindings.
- soapHello4 defined as a valid DFC in a cluster, but unimplemented in the bridge plug-in.

The files used for this sample are located in *Sybase\ImpactServer-5\_4\samples\Java\soapClientBridge*, and listed in Table 4-1.

| File        | Description                                 |
|-------------|---------------------------------------------|
| _clean.bat  | Cleans up and removes log files             |
| _readme.txt | Duplicates the instructions in this section |

Table 4-1: SOAP client bridge sample files

| File                  | Description                                                                                  |
|-----------------------|----------------------------------------------------------------------------------------------|
| _readmeEAS500.txt     | Duplicates the procedures for running the SOAP client bridge sample with Sybase EAServer 5.0 |
| _start.cmd            | Sets up the Java runtime path, CLASSPATH, and runs the sample cluster                        |
| HelloArgsWrapper.java | DFC argument handling support for SoapHelloBridge.java                                       |
| HelloBridgeEAS500.jar | A complete e-Biz Impact Java plug-in to use with EAServer 5.0                                |
| HelloClient.odl       | ODL-based DFC client that calls the bridge                                                   |
| odl2soap.bridge.cfg   | e-Biz Impact application configuration for the Java-based DFC/SOAP bridge                    |
| odl2soap.client.cfg   | e-Biz Impact application configuration for the ODL-based DFC client                          |
| odl2soap.xml          | Primary e-Biz Impact cluster configuration file for this sample                              |
| SoapHello.java        | A simple Java class to deploy a Web service                                                  |
| SoapHelloBridge.java  | e-Biz Impact plug-in that operates as a DFC/SOAP bridge                                      |

### Requirements

To use the e-Biz Impact SOAP client bridge sample, you must have the following installed on your system:

- e-Biz Impact 5.4.5
- J2SE 1.4.2\_05 or later
- A SOAP engine, such as Sybase EAServer 5.0 or later

### **Running the sample**

#### Using the SOAP client bridge sample

This sample uses e-Biz Impact and EAServer 5.0 or later with Sybase Web Services Toolkit and Eclipse.

**Note** If you are using EAServer 5.0., skip steps 1 through 3 and use *HelloBridgeEAS500.jar*.

1 Install and set up EAServer.

a Install EAServer 5.0 or later. See the EAServer installation guide for your platform at http://sybooks/onlinebooks/group-eag/.

**Note** Eclipse is installed as part of the standard EAServer installation when you install Web Services. To run Eclipse, you must have a complete JDK installation (jdk1.4 or later), which is not installed as part of the standard EAServer installation.

- b Start EAServer.
- c Start Eclipse and connect to EAServer.

**UNIX** From the command line in the *Shared/eclipse* subdirectory, enter:

./starteclipse.sh

**Windows** From the command line in the *Shared*\*eclipse* subdirectory, enter:

starteclipse.bat

or select Start | Run | Programs | Sybase | EAServer 5.0.0 | Eclipse.

- d In Eclipse, select Window | Show View | Other.
- e In the Show View window, expand the Sybase Web Services folder, select Sybase Web Services in the tree, and click OK.

"Sybase Web Services Servers" displays in the Eclipse left pane with a server profile beneath it.

f Right-click the server profile (for example, "Default on *<localhost>:8080*") and select Connect.

Eclipse is now connected to the EAServer SOAP engine.

- 2 Compile and deploy the *SoapHello.java* Web service.
  - a Select File | New | Project.
  - b Select Sybase Web Services and click Next.
  - c Enter the project name SoapHelloService and click Finish.
  - d Select the Package Explorer tab below the left pane, then right-click SoapHelloService and select Import.
  - e Select File System and click Next.

- f Use Browse to navigate to the *soapClientBridge* directory (for example, \*ImpactServer-5\_4\samples\Java\soapClientBridge*), and click OK.
- g Select SoapHello.java and click Finish.
- h From the Package Explorer, expand the SoapHelloService tree until you see *SoapHello.java*,
- i Right-click *SoapHello.java* and select Quickly Deploy As Web Service.
- j You see a message that the Web service *ws/SoapHello* has been successfully created and deployed. Click OK.
- 3 Create SOAP client stubs and artifacts.
  - a Create a new project to hold artifacts and Impact DFC/SOAP bridge code.
    - 1 Select File | New | Project.
    - 2 Select Sybase Web Services and click Next.
    - 3 Enter the project name SoapHelloBridge and click Finish.
  - b Generate client artifacts.
    - 1 Click the Sybase Web Services tab at the bottom of the Eclipse upper-left pane.
    - 2 Expand the Web Services icon.
    - 3 Expand the WS icon.
    - 4 Right-click SoapHello and select Create Web Services Client.
    - 5 Select SoapHelloBridge and click Next.
    - 6 Leave the package name blank and click Next twice.
    - 7 Click Finish.
    - 8 You see a message that the generation was successful. Click OK.

The SoapHelloBridge project now contains all required SOAP client stubs and artifacts for the SoapHello service.

- 4 Compile the DFC/SOAP bridge plug-in.
  - a Select the Package Explorer tab below the left pane, then select SoapHelloBridge.

- b Select Project | Rebuild All to compile the bridge.
- c Right-click SoapHelloBridge and select Import.
- d Select File system and click Next.
- e Use Browse and navigate to the *soapClientBridge* directory (for example, *ImpactServer-5\_4\samples\Java\soapClientBridge*) and click OK.
- f Select *SoapHelloBridge.java* and *HelloArgsWrapper.java* and click Finish.
- g Right-click SoapHelloBridge and select Properties.
- h In the Properties window, select Java Build Path in the left pane, then select the Libraries tab in the right pane.
- i Click Add External JARs.
- j Navigate to the e-Biz Impact Java runtime directory (for example, \*ImpactServer-5\_4*\*classes*\), select *ims54rt.jar*, and click Open.
- k Click OK.
- 1 Select Project | Rebuild All to compile the bridge.

The e-Biz Impact bridge code and the SOAP client stubs are now compiled.

- 5 Package the bridge plug-in.
  - a Right-click the default package icon beneath SoapHelloBridge and select Export.
  - b Select JAR file and click Next.
  - c Select the export destination. Use Browse to navigate to the soapClientBridge directory (for example, \ImpactServer-5\_4\samples\Java\soapClientBridge).
  - d Select HelloBridgeEAS500.jar for the File Name and click Save. If you are prompted to save over an existing file, answer yes and continue.
  - e Click Finish in the JAR Export dialog box.
- 6 Select File | Exit to close Eclipse.
- 7 In a terminal window or at a command line, enter \_start.cmd from the *soapClientBridge* directory.

8 Inspect the logs *odl2soap.client.xlog1*, *odl2soap.bridge.xlog1*, and the SOAP engine log for success indications.

#### Typical output for odl2soap.client.xlog1

```
2004-09-09 12:12:31.453 | ims54cluster | 4012 | 4052 | client.1 |
   :clinit: hello
2004-09-09 12:12:31.453 | ims54cluster | 4012 | 4052 | client.1 |
   :callSoapHello: call soapHello1 with: Hello from ODL.
2004-09-09 12:12:32.828 | ims54cluster | 4012 | 4052 | client.1 |
   :callSoapHello: soapHello returns: 1, Hello from SOAP service!
2004-09-09 12:12:32.828 | ims54cluster | 4012 | 4052 | client.1 |
   :callSoapHello: call soapHello2 with: Hello from ODL.
2004-09-09 12:12:32.875 | ims54cluster | 4012 | 4052 | client.1 |
   :callSoapHello: soapHello returns: 1, Hello from SOAP service!
2004-09-09 12:12:32.875 | ims54cluster | 4012 | 4052 | client.1 |
   :callSoapHello: call soapHello3 with: Hello from ODL.
2004-09-09 12:12:32.890 | ims54cluster | 4012 | 4052 | client.1 |
   :callSoapHello: soapHello returns: 1, Hello from SOAP service!
2004-09-09 12:12:32.890 | ims54cluster | 4012 | 4052 | client.1 |
   :callSoapHello: call soapHello4 with: Hello from ODL.
2004-09-09 12:12:32.906 | ims54cluster | 4012 | 4052 | client.1 |
   :callSoapHello: soapHello DFC error:
2004-09-09 12:12:40.140 | ims54cluster | 4012 | 4052 | client.1 |
   IpcRequest()received deinit message
2004-09-09 12:12:40.140 | ims54cluster | 4012 | 4052 | client.1 |
   :cldeinit:good-bye
```

#### Typical output from odl2soap.bridge.xlog1

```
2004-09-09 12:12:31.625 | ims54cluster | 4012 | 4008 | bridge.1 |
:SoapHelloBridge:initialize
2004-09-09 12:12:31.640 | ims54cluster | 4012 | 4008 | bridge.1 |
: soapHello called with argument: Hello from ODL.
2004-09-09 12:12:32.828 | ims54cluster | 4012 | 4008 | bridge.1 |
: hello returns: Hello from SOAP service!
2004-09-09 12:12:32.828 | ims54cluster | 4012 | 4008 | bridge.1 |
: soapHello returning argument: Hello from SOAP service!
```

2004-09-09 12:12:32.843 | ims54cluster | 4012 | 4008 | bridge.1 | : process called...

2004-09-09 12:12:32.843 | ims54cluster | 4012 | 4008 | bridge.1 | : Function Name:soapHello2Function Flavor:0Function Timeout:0sMessage Type: requestArg Name:Arg0 Arg Mode: 3 (Input, Output) Arg Type: 10 (String) Arg Size: 15 Arg Value: Hello from ODL.

2004-09-09 12:12:32.859 | ims54cluster | 4012 | 4008 | bridge.1 | : hello returns: Hello from SOAP service!

2004-09-09 12:12:32.875 | ims54cluster | 4012 | 4008 | bridge.1 | : process returning...2004-09-09 12:12:32.875 | ims54cluster | 4012 | 4008 | bridge.1 | : Function Name:soapHello2Function Flavor:0Function Timeout:0sMessage Type: responseArg Name:Arg0 Arg Mode: 3 (Input, Output) Arg Type: 10 (String) Arg Size: 24 Arg Value: Hello from SOAP service!Arg Name:ReturnArg Arg Mode: 3 (Input, Output) Arg Type: 3 (Int) Arg Size: 1 Arg Value: 1

2004-09-09 12:12:32.875 | ims54cluster | 4012 | 4008 | bridge.1 | : process called...

2004-09-09 12:12:32.875 | ims54cluster | 4012 | 4008 | bridge.1 | : Function Name:soapHello3Function Flavor:OFunction Timeout:OsMessage Type: requestArg Name:Arg0 Arg Mode: 3 (Input, Output) Arg Type: 10 (String) Arg Size: 15 Arg Value: Hello from ODL.

2004-09-09 12:12:32.875 | ims54cluster | 4012 | 4008 | bridge.1 | : Connecting to: http://gradyxp:8080/ws/services/SoapHello

2004-09-09 12:12:32.890 | ims54cluster | 4012 | 4008 | bridge.1 | : hello returns: Hello from SOAP service!

2004-09-09 12:12:32.890 | ims54cluster | 4012 | 4008 | bridge.1 | : process returning...

2004-09-09 12:12:32.890 | ims54cluster | 4012 | 4008 | bridge.1 | : Function Name:soapHello3Function Flavor:0Function Timeout:0sMessage Type: responseArg Name:Arg0 Arg Mode: 3 (Input, Output) Arg Type: 10 (String) Arg Size: 24 Arg Value: Hello from SOAP service!Arg Name:ReturnArg Arg Mode: 3 (Input, Output) Arg Type: 3 (Int) Arg Size: 1 Arg Value: 1

2004-09-09 12:12:32.906 | ims54cluster | 4012 | 4008 | bridge.1 | : process called...

2004-09-09 12:12:32.906 | ims54cluster | 4012 | 4008 | bridge.1 | : Function Name:soapHello4Function Flavor:OFunction Timeout:OsMessage Type: requestArg Name:Arg0 Arg Mode: 3 (Input, Output) Arg Type: 10 (String) Arg Size: 15 Arg Value: Hello from ODL.

2004-09-09 12:12:32.906 | ims54cluster | 4012 | 4008 | bridge.1 | : process: unsupported DFC: soapHello4

2004-09-09 12:12:32.906 | ims54cluster | 4012 | 4008 | bridge.1 | : process returning... 2004-09-09 12:12:32.906 | ims54cluster | 4012 | 4008 | bridge.1 | : Function Name:soapHello4Function Flavor:0Function Timeout:0sMessage Type: responseArg Name:Arg0 Arg Mode: 3 (Input, Output) Arg Type: 10 (String) Arg Size: 0 Arg Value: Arg Name:ReturnArg Arg Mode: 3 (Input, Output) Arg Type: 3 (Int) Arg Size: 1 Arg Value: -9999 2004-09-09 12:12:40.140 | ims54cluster | 4012 | 4008 | bridge.1 | IpcRequest() received deinit message 2004-09-09 12:12:40.140 | ims54cluster | 4012 | 4008 | bridge.1 | : SoapHelloBridge:deinitialize 2004-09-09 12:12:40.140 | ims54cluster | 4012 | 3192 | bridge.1 | Finalize() In plugin!!! 2004-09-09 12:12:40.140 | ims54cluster | 4012 | 3192 | bridge.1 | Finalize() Done

#### Typical output from \Sybase\EAServer\bin\Jaguar.log

Sep 09 12:12:32 2004: SoapHello:Hello() called with input: Hello from ODL. Sep 09 12:12:32 2004: SoapHello:Hello() returning value: Hello from SOAP service! Sep 09 12:12:32 2004: SoapHello:Hello() called with input: Hello from ODL. Sep 09 12:12:32 2004: SoapHello:Hello() returning value: Hello from SOAP service! Sep 09 12:12:32 2004: SoapHello:Hello() called with input: Hello from ODL. Sep 09 12:12:32 2004: SoapHello:Hello() called with input: Hello from ODL.

service!

## SOAP service bridge sample

This example shows how to access an e-Biz Impact service using a Java-based SOAP/DFC bridge that runs as a SOAP service in a SOAP engine from a SOAP client.

The files used for this sample are located in

\ImpactServer-5\_4\samples\Java\soapServiceBridge, and listed in Table 4-2.

| File               | Description                                                                                   |
|--------------------|-----------------------------------------------------------------------------------------------|
| _clean.bat         | Cleans up and removes log files                                                               |
| _readme.txt        | Duplicates the instructions in this section                                                   |
| _readmeEAS500.txt  | Duplicates the procedures for running the SOAP service bridge sample with Sybase EAServer 5.0 |
| _start.cmd         | Sets up the Java runtime path, classpath, and runs the sample cluster                         |
| Hello.odl          | A simple ODL-based DFC service                                                                |
| ImpactHello.java   | Java module that operates as a SOAP/DFC bridge                                                |
| soap2odl.hello.cfg | e-Biz Impact application configuration for the ODL-based DFC service                          |
| soap2odl.xml       | The primary e-Biz Impact cluster configuration file for this sample                           |

Table 4-2: SOAP service bridge sample files

### Requirements

To use the e-Biz Impact SOAP service bridge sample, you must have the following installed on your system:

- e-Biz Impact 5.4.5
- J2SE 1.4.2\_05 or later
- A SOAP engine, such as Sybase EAServer 5.0 or later

### Running the sample

#### Using the SOAP service bridge sample

This sample uses e-Biz Impact 5.4.5 and EAServer 5.0 or later with Sybase Web Services Toolkit and Eclipse.

**Note** Eclipse is installed as part of the standard EAServer installation when you install Web Services. To run Eclipse, you must have a complete JDK installation (jdk1.4 or later), which is not installed as part of the standard EAServer installation.

- 1 Start and set up EAServer.
  - a Install EAServer 5.0 or later. See the EAServer installation guide for your platform at http://sybooks/onlinebooks/group-eag/.
  - b In a text editor, modify \*Sybase*\*EAServer*\*bin*\*setenv.bat* to point to JRE 1.4.2\_05 or later; for example:

```
REM set JAGUAR_JDK14=D:\Sybase\Shared\jdk1.4.1_03
```

- c Set the variable JAGUAR\_JDK14=D:\Java\j2sdk1.4.2\_05.
- d In a text editor, modify *Sybase*\*eclipse*\*starteclipse*.*bat* to point to JRE 1.4.2\_05 or later; for example:

```
rem eclipse -vm "D:\Sybase\Shared\jdk1.4.1_03\jre\bin\java"
eclipse -vm "D:\Java\j2sdk1.4.2 05\jre\bin\java"
```

- e Start EAServer.
- 2 Deploy ImpactHello.java as a Web service using the SOAP engine:
  - a Start Eclipse and connect to EAServer.

**UNIX** From the command line in the *Shared/eclipse* subdirectory, enter:

./starteclipse.sh

**Windows** From the command line in the *Shared*\*eclipse* subdirectory, enter:

starteclipse.bat

or select Start | Run | Programs | Sybase | EAServer 5.0.0 | Eclipse.

- b In Eclipse, select File | New | Project.
- c Select Sybase Web Services and click Next.

- d Enter the project name ImpactHello and click Next.
- e Click the Libraries tab, then click Add External JARs.
- f Use Browse to navigate to the \*ImpactServer-5\_4*\*classes* directory, select *ims54rt.jar*, then click Open.
- g Click Finish.
- h Right-click the new ImpactHello icon in the Package Explorer pane and select Import.
- i Select File System and click Next.
- j Use Browse to navigate to the \*ImpactServer-5\_4*\*samples*\*Java*\ directory, highlight *soapServiceBridge*, and click OK.
- k Select ImpactHello.java and click Finish.
- 1 Expand the new default package icon beneath the ImpactHello package icon.
- m Right-click *ImpactHello.java* and select Quickly Deploy As A Web Service.
- 3 Generate, compile, and test client stubs and artifacts for the SOAP client using the SOAP engine.
  - a Generate client stub artifacts.
    - 1 In Eclipse, select File | New | Project to create a new project to hold artifacts and the e-Biz Impact DFC/SOAP bridge code.
    - 2 Select Sybase Web Services and click Next.
    - 3 Enter the project name ImpactHelloClient and click Finish.
  - b Generate client artifacts.
    - 1 Click the Sybase Web Services tab at bottom of the Eclipse upper-left pane.
    - 2 Expand the Web Services icon.
    - 3 Expand the WS icon.
    - 4 Right-click ImpactHello and select Create Web Services Client.
    - 5 Select ImpactHelloClient and click Next.
    - 6 Leave the package name blank and click Next twice.
    - 7 Click Finish.

The ImpactHelloClient project now contains all required SOAP client stubs and artifacts for the ImpactHello service.

- c Adjust and test the client.
  - 1 Expand the ImpactHelloClient icon in the Package Explorer pane.
  - 2 Expand the default package icon.
  - 3 Open (double-click) the *ImpactHello\_ServiceTestClient.java* test client.
  - 4 Replace the line "client.main(null);" with:

System.out.println("Result: " +
client.odlHello("Hello from soap client"));

- 5 Select File | Save.
- 6 Select Run | Run As | Java Application. The console should display "Result: Hello from ODL."
- 4 Inspect the logs.

#### Typical output from \Sybase\EAServer\bin\Jaguar.log

Note The Java-based SOAP/DFC bridge.

| 30 | 10:42:56                                                                        | 2004:                                                                                                    | odlHello()                                                                                                    |
|----|---------------------------------------------------------------------------------|----------------------------------------------------------------------------------------------------|----------------------------------------------------------------------------------------------------|
| 30 | 10:42:56                                                                        | 2004:                                                                                                    | DfcClient connected to localhost:31010                                                                                                    |
| 30 | 10:42:56                                                                        | 2004:                                                                                                    | <pre>setup odlHello() arguments</pre>                                                                                                    |
| 30 | 10:42:56                                                                        | 2004:                                                                                                    | call odlHello() with message                                                                                                    |
| 30 | 10:42:56                                                                        | 2004:                                                                                                    | Function Name:odlHello                                                                                                    |
| 30 | 10:42:56                                                                        | 2004:                                                                                                    | Function Flavor:1                                                                                                    |
| 30 | 10:42:56                                                                        | 2004:                                                                                                    | Function Timeout:30s                                                                                                    |
| 30 | 10:42:56                                                                        | 2004:                                                                                                    | Message Type: request                                                                                                    |
| 30 | 10:42:56                                                                        | 2004:                                                                                                    | Arg Name:sInOut                                                                                                    |
| 30 | 10:42:56                                                                        | 2004:                                                                                                    | Arg Mode: 3 (Input, Output)                                                                                                    |
| 30 | 10:42:56                                                                        | 2004:                                                                                                    | Arg Type: 10 (String)                                                                                                    |
| 30 | 10:42:56                                                                        | 2004:                                                                                                    | Arg Size: 22                                                                                                    |
| 30 | 10:42:56                                                                        | 2004:                                                                                                    | Arg Value: Hello from soap client                                                                                                    |
| 30 | 10:42:56                                                                        | 2004:                                                                                                    | odlHello() returns message                                                                                                    |
| 30 | 10:42:56                                                                        | 2004:                                                                                                    | Function Name:odlHello                                                                                                    |
| 30 | 10:42:56                                                                        | 2004:                                                                                                    | Function Flavor:1                                                                                                    |
| 30 | 10:42:56                                                                        | 2004:                                                                                                    | Function Timeout:30s                                                                                                    |
| 30 | 10:42:56                                                                        | 2004:                                                                                                    | Message Type: response                                                                                                    |
|    | 30<br>30<br>30<br>30<br>30<br>30<br>30<br>30<br>30<br>30<br>30<br>30<br>30<br>3 | 30 10:42:56<br>30 10:42:56<br>30 10:42:56<br>30 10:42:56<br>30 10:42:56<br>30 10:42:56<br>30 10:42:56<br>30 10:42:56<br>30 10:42:56<br>30 10:42:56<br>30 10:42:56<br>30 10:42:56<br>30 10:42:56<br>30 10:42:56<br>30 10:42:56<br>30 10:42:56<br>30 10:42:56<br>30 10:42:56 | 30 10:42:56 2004:<br>30 10:42:56 2004:<br>30 10:42:56 2 |

```
      Aug 30
      10:42:56
      2004:
      Arg Name:sInOut

      Aug 30
      10:42:56
      2004:
      Arg Mode: 3 (Input, Output)

      Aug 30
      10:42:56
      2004:
      Arg Type: 10 (String)

      Aug 30
      10:42:56
      2004:
      Arg Size: 15

      Aug 30
      10:42:56
      2004:
      Arg Value: Hello from ODL.

      Aug 30
      10:42:56
      2004:
      Arg Mode: 2 (Output)

      Aug 30
      10:42:56
      2004:
      Arg Type: 3 (Int)

      Aug 30
      10:42:56
      2004:
      Arg Size: 1

      Aug 30
      10:42:56
      2004:
      Arg Type: 3 (Int)

      Aug 30
      10:42:56
      2004:
      Arg Size: 1

      Aug 30
      10:42:56
      2004:
      Arg Size: 1

      Aug 30
      10:42:56
      2004:
      Arg Size: 1

      Aug 30
      10:42:56
      2004:
      Arg Value: 1

      Aug 30
      10:42:56
      2004:
      Arg Value: 1

      Aug 30
      10:42:56
      2004:
      odlHello() return: Hello from ODL.
```

#### Typical output from soap2odl.xlog1

**Note** *soap2odl.xlog1* is a e-Biz Impact ODL-based DFC service.

2004-08-30 10:42:56.937 | ims54cluster | 800 | 1288 | hello.1 | :odlHello: called with: Hello from soap client 2004-08-30 10:42:56.937 | ims54cluster | 800 | 1288 | hello.1 | :odlHello: returning: Hello from ODL.

## Index

## A

about this book v acquisition AIMs Java 32 Adaptive Server Anywhere documentation vi adding an application to a controller 37 applications adding to a controller 37 Java support plug-in layer 13 arguments 15 datatypes 15 samples - 30

## С

checking connection status 29 class diagram 39 CncProxy creating 38 getting error information 38 remote layer 12 sample 38 sending a command 38 commands sending 38 configuring Java support 5 connecting to e-Biz Impact 29 controllers adding an application to 37 conventions viii creating a CncProxy 38 a Java application for data acquisition 32 a Java application for data delivery 35 DfcProxy 29

## D

```
datatypes,argument
                   15
defining
   a DfcService 37
delivery AIMs
   Java 35
DfcMessage and CncMessage
                              15
DfcProxy
   Java support remote layer
                             10
DfcProxy sample
                  29
DfcService
   defining
            37
   Java support remote layer
                             10
   sample 32
DfcSfmProxy sample
                      29
disconnecting
   from e-Biz Impact
                      30
distributed function call sample
                               29
documentation
   Adaptive Server Anywhere
                             vi
   Enterprise Portal v
```

## E

e-Biz Impact connecting to 29 disconnecting from 30 errors getting CncProxy information 38

## I

interfaces Java support message layer 14

## J

Java creating an application for data acquisition 32 creating an application for data delivery 35 SOAP client bridge sample 41 SOAP server bridge sample 49 Java support arguments 15 class diagram 39 configuring 5 DfcMessage and CncMessage 15 interfaces 14 message layer 14 overview 1 plug-in layer 13 Java support message layer arguments 15 DfcMessage and CncMessage 15 Java support plug-in layer applications 13 RteObject 14 Java support remote layer DfcProxy 10 DfcService 10 Javadocs 5

## L

logging in 38 logging out 38

### Μ

message layer interfaces 14 Java support 14

### 0

overview 1

## Ρ

plug-in layer Java support 13

## R

related documentation v remote layer CncProxy 12 RteObject Java support plug-in layer 14

## S

samples 5 adding an application to a controller 37 argument 30 checking connection status 29 CncProxy 38 connecting to e-Biz Impact 29 creating a CncProxy 38 creating an Java application for data acquisition 32 creating an Java application for data delivery 35 creating DfcProxy 29 defining a DfcService 37 DfcProxy 29 DfcService 32 DfcSfmProxy 29 disconnecting from e-Biz Impact 30 getting CncProxy error information 38 logging in 38 logging out 38 making a distributed function call 29 sending a CncProxy command 38 shutting down the service 37 SOAP client bridge 41 SOAP server bridge 49 starting the service 37 sending a command 38 services shutting down 37 starting 37 Simple Object Access Protocal (SOAP) 4

Index

SOAP client bridge sample41SOAP server bridge sample49

## W

Web services41SOAP client bridge sample49Web services, accessing4

Index